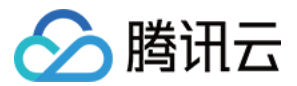

# 云投屏 快速入门 产品文档

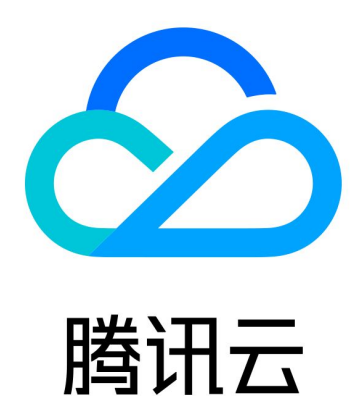

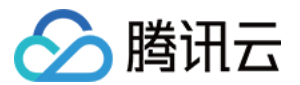

【版权声明】

©2013-2021 腾讯云版权所有

本文档(含所有文字、数据、图片等内容)完整的著作权归腾讯云计算(北京)有限责任公司单独所有,未经腾讯 云事先明确书面许可,任何主体不得以任何形式复制、修改、使用、抄袭、传播本文档全部或部分内容。前述行为 构成对腾讯云著作权的侵犯,腾讯云将依法采取措施追究法律责任。

【商标声明】

## 🕗 腾讯云

及其它腾讯云服务相关的商标均为腾讯云计算(北京)有限责任公司及其关联公司所有。本文档涉及的第三方主体 的商标,依法由权利人所有。未经腾讯云及有关权利人书面许可,任何主体不得以任何方式对前述商标进行使用、 复制、修改、传播、抄录等行为,否则将构成对腾讯云及有关权利人商标权的侵犯,腾讯云将依法采取措施追究法 律责任。

【服务声明】

本文档意在向您介绍腾讯云全部或部分产品、服务的当时的相关概况,部分产品、服务的内容可能不时有所调整。 您所购买的腾讯云产品、服务的种类、服务标准等应由您与腾讯云之间的商业合同约定,除非双方另有约定,否 则,腾讯云对本文档内容不做任何明示或默示的承诺或保证。

【联系我们】

我们致力于为您提供个性化的售前购买咨询服务,及相应的技术售后服务,任何问题请联系 4009100100。

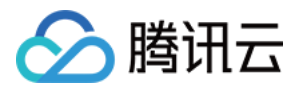

## 快速入门

最近更新时间: 2021-09-14 15:02:45

### 如何使用投屏

#### 1. 安装环境检查

无线投屏设备安装需具备以下条件方可安装:

- 会议室需具备电视、投影或触控一体机等投屏设备。
- 会议室需具备独立的网络接口或 Wi-Fi。
- 会议室需具备至少两个可供使用的电源接口。

#### 2. 耗材准备

设备安装建议耗材如下,安装团队根据现场环境检查情况确认安装周期内所需耗材种类及数量并在安装开始前提前 准备好。每间会议室改造所需基本耗材具体如下:

- 无线投屏盒子1个
- VGA-HDMI 转换接头(如需)
- 网线一条(如需,长度视现场而定)
- 电源插排一副(如需)
- 扎带(如需)
- 标签/标签机(如需)

#### 3. 安装设备

#### 3.1 安装位置

原则上无线投屏盒子尽量安装在不易触碰、不易被插拔电源的位置,例如:会议桌下、设备柜中及电视机后。

#### 3.2 线路连接方式

- 显示设备输入口连接盒子输出口。
- 设备连接线根据原有投影线选择。
  - 。 原有投影线是 HDMI 线的直接使用 HDMI 线。
  - 。 原有投影线是 VGA 线的,接线无线投屏设备时需要 HDMI 转 VGA 转接头。
- 无线投屏盒子接办公网络(推荐优先使用有线网络)。
- 一个电源端口给无线投屏供电。

#### 3.3 无线投屏盒子安装

1. 接好网络、电源,匹配好遥控器(贴近盒子同时长按遥控器方向键中心与返回键)。

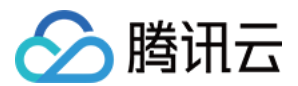

- 2. 固定好盒子、电源。
- 3. 打开电源、投影(电视)检查信号是否正常。
- 4. 调试网络,使用遥控器长按右上角"菜单键",调出"系统设置 > 网络设置 > 网络连接"。
- 使用盒子遥控器,长按右上角"菜单键",调出"系统设置>图像声音",将盒子分辨率调整为1080P;选择"显示区域",与投影仪遥控器/电视遥控器配合调整投影画面,使画面投满屏。
- 6. 将遥控器统一交由客户公司相关人员保管。

#### 4. 激活无线投屏盒子

- 开机连接显示设备后,打开微信,单击屏幕右上角 "+" 按键,选择扫一扫,扫描屏幕上的二维码,按照页面描 述配置。
- 完成腾讯无线投屏配置激活后,获得投屏码,开始使用腾讯无线投屏。

#### 5. 使用无线投屏

- 1. 请根据投屏发起终端的系统,选择相对应的下载链接进行安装包的下载。
  - 。 单击下载 Windows 端安装包。
  - 。 单击下载 macOS 端安装包。
  - 。 单击下载 Android 安装包,同时可扫描二维码进行下载。

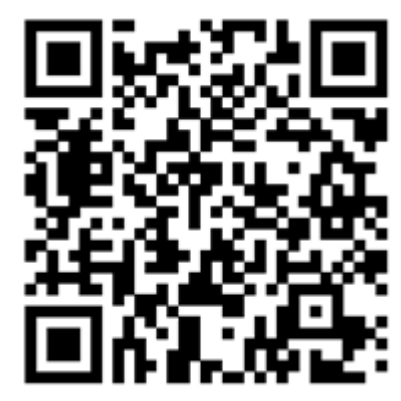

。 单击下载 iOS 安装包,同时可扫描二维码进行下载。

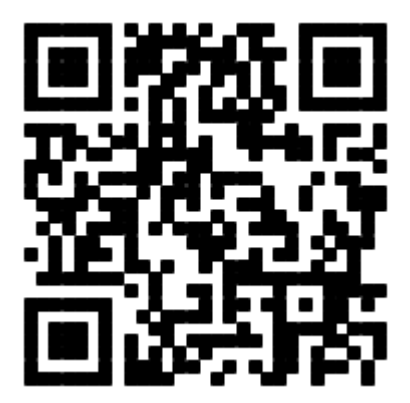

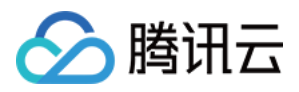

2. 下载安装后,在投屏发送端中输入企业码和相对应接收端显示的六位投屏码,单击确定,即可绑定企业。

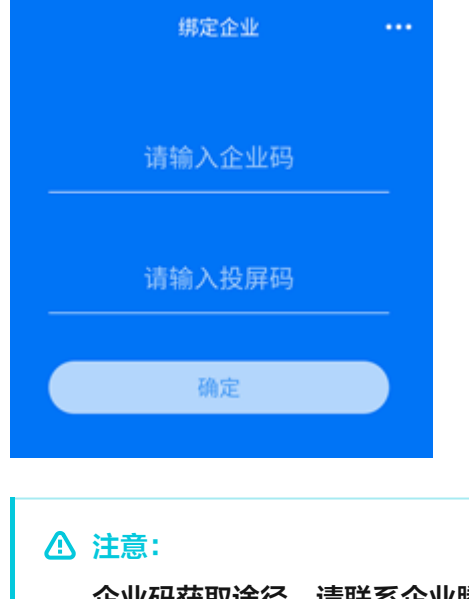

企业码获取途径,请联系企业腾讯云账号管理员,在云控制台企业里获取。

3. 绑定企业后,在投屏发送端中输入六位投屏码即可进行投屏。